## Upowertek NFC Programmable LED Driver Introduction

Make Smart Lighting Simple and Reliable

November, 2021

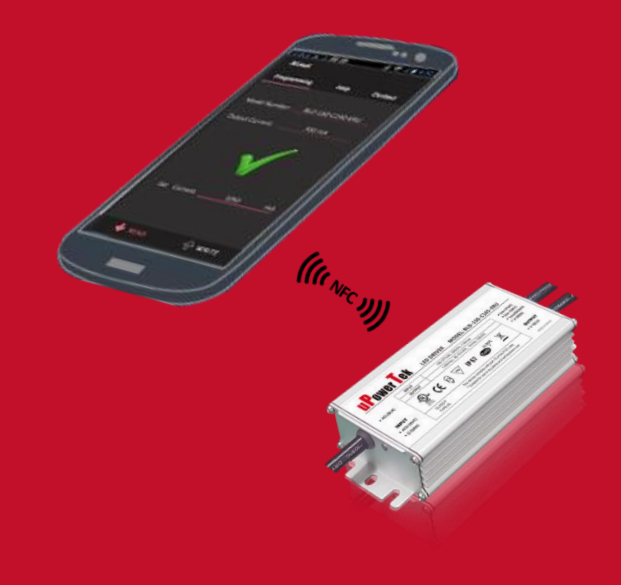

### **NFC Programming System**

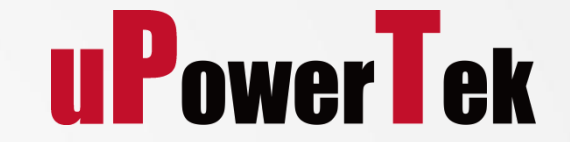

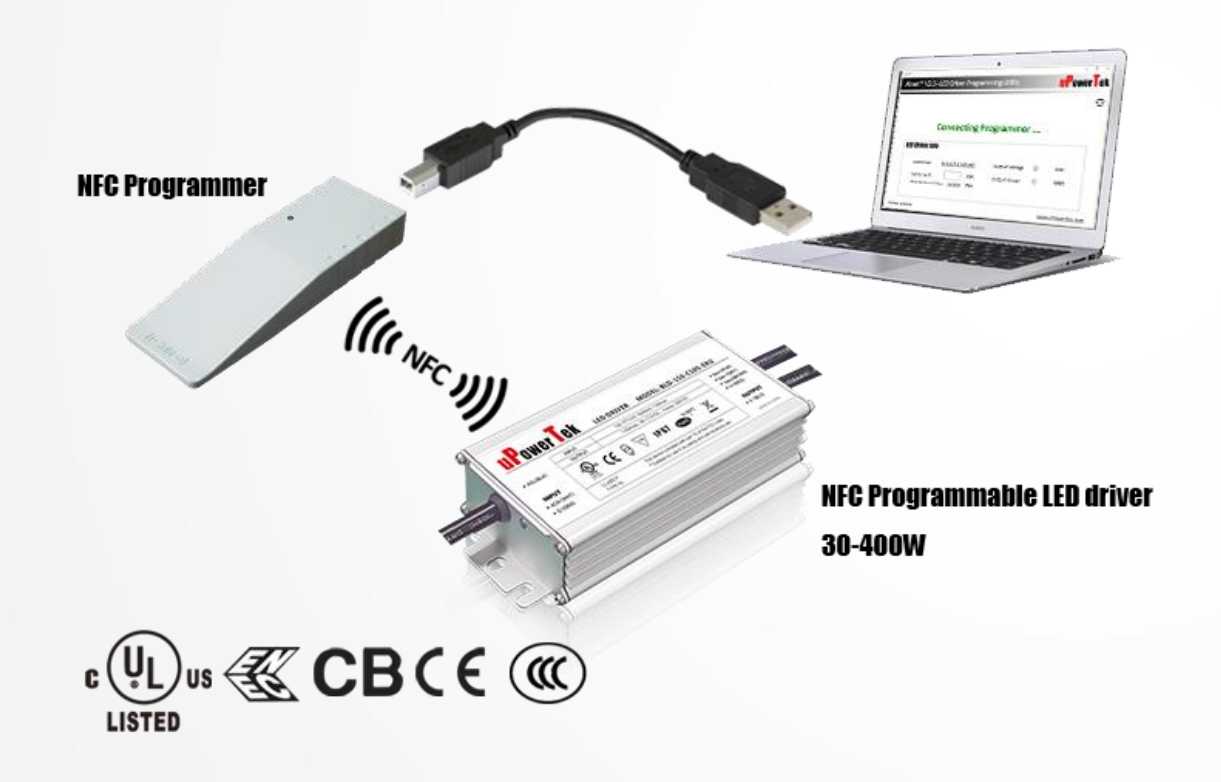

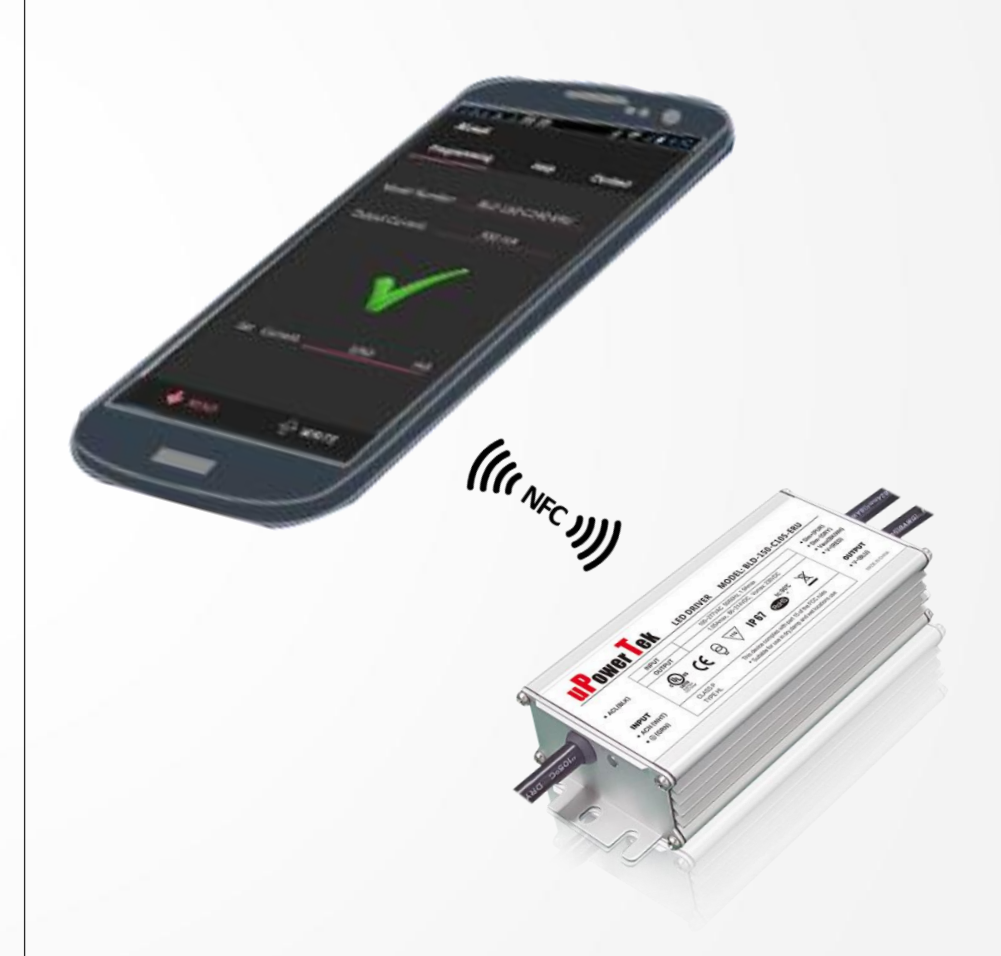

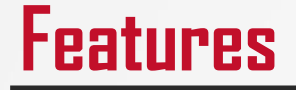

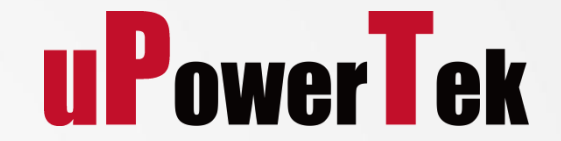

### Programmability:

Either the output current or the timing, CLO scheme can be set by PC software or NFC Smart Phone

### Adjustable Current with Constant Power

Allows user to decrease the output current setting without sacrificing the output power capability

### Timing&CLO(constant lumen output) Scheme

Allows user to set the timing/CLO profile of LED driver

### **Comparison With Competitors**

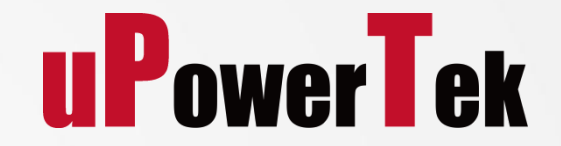

Passive Programming
VS
Infrared Programming

VS

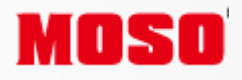

Wireless Programming

Simple and Reliable

**Cable Programming** 

**INVENTRONICS** 

VS

Potentiometer Programming MEAN W

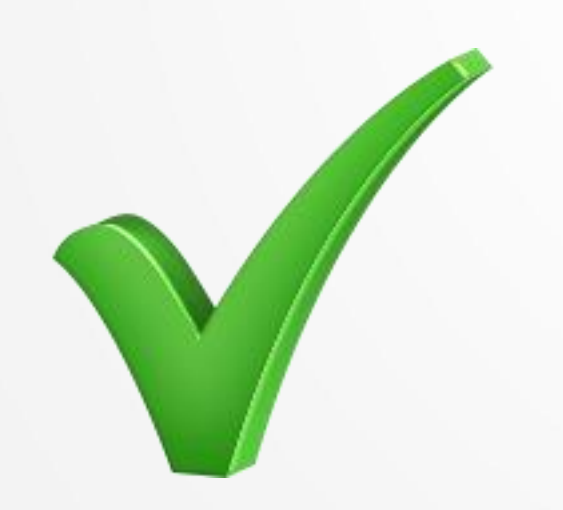

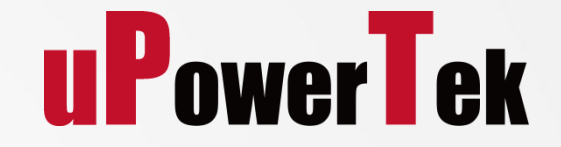

### **Constant Power Output**

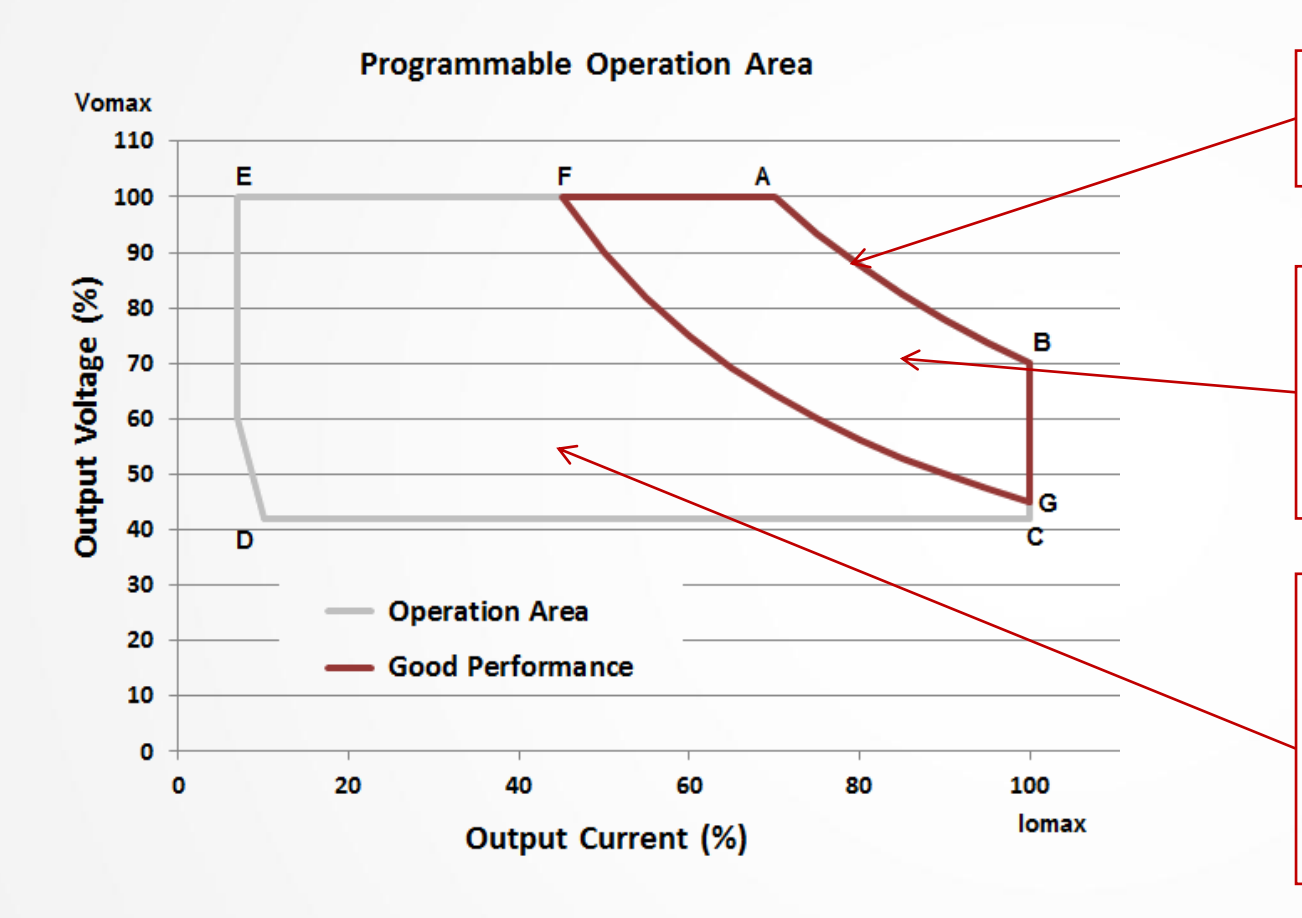

**Constant Power Curve**:

 $Po = Vo \times Io$ 

### **Points of ABGF:** Good Performance Area: PF >0.9, THD <20% Efficiency in an optimized level

### Points of ABCDEF –

Operational Area:

The driver is functional in this area including the dimming and output current set value.

\*Point B has the lowest ouptut voltage and highest output current, please choose correct LED load when programming the output current to Max. Io. The Max. output voltage at point B is Po/Iomax. Wrong LED load may cause over voltage protection.

Programming by NFC Programmer

### 1. Connect NFC Programmer to Computer

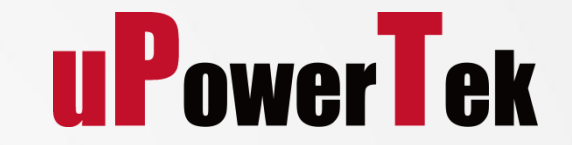

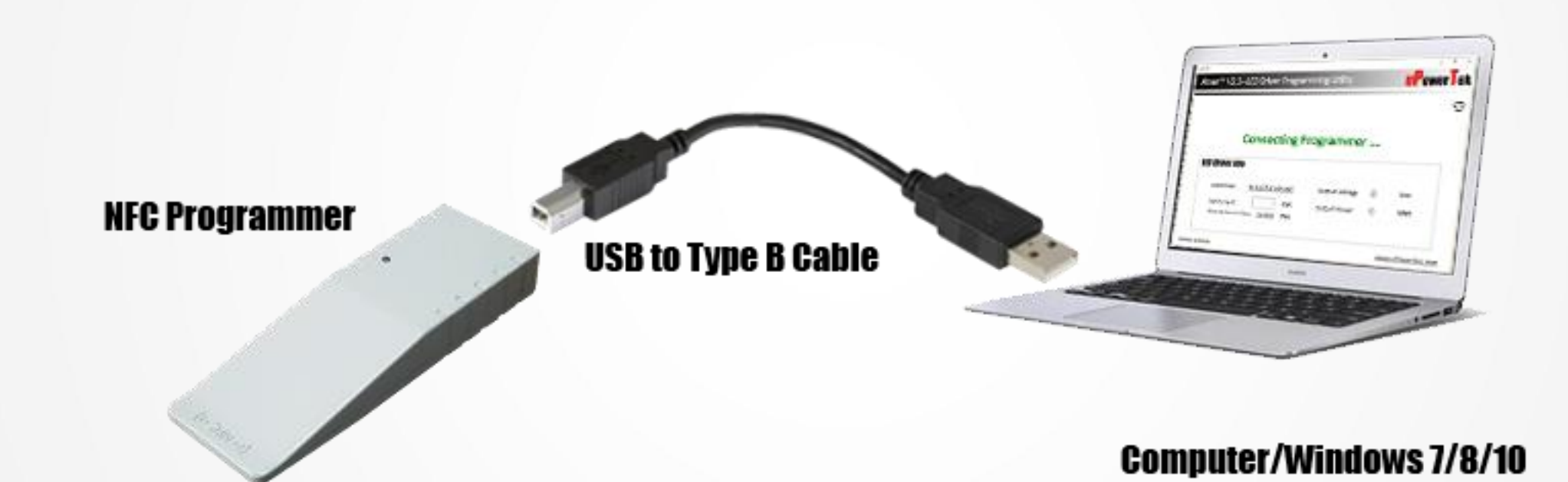

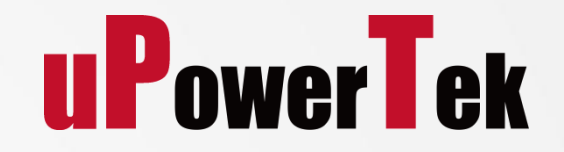

### 2. Open Software

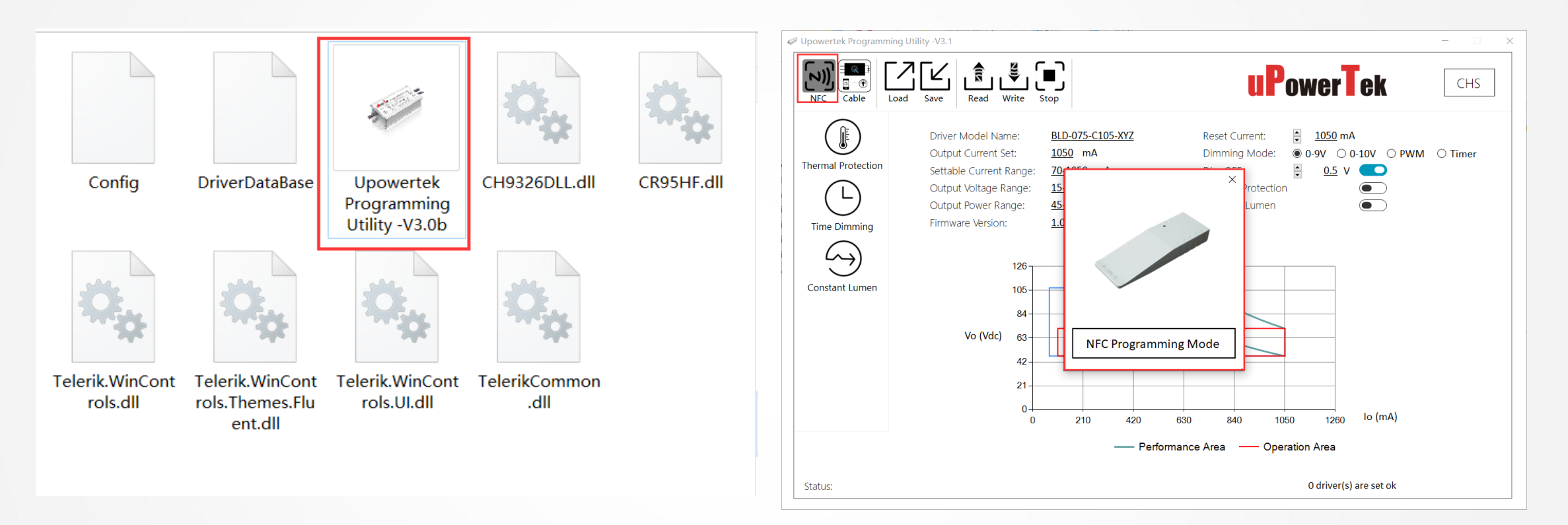

- Download PC Software at <u>https://www.upowertek.com/download-2/</u>
- Click Upowertek Programming Utility –V3.1 in Wondows 7/8/10 System
- The GUI start and notify you the programming mode (cable programming or NFC programming)
- Click "NFC" button if it's not NFC programming mode.

#### **UPowerTek 3. Read the Spec of the LED Driver** Upowertek Programming Utility -V3.1 Step 2 **uPowerTek** CHS step 1 BLD-075-C105-XYZ <u>1050</u> mA Driver Model Name: Reset Current: -**LED** Driver 1050 mA ○ 0-10V ○ PWM ○ Timer Output Current Set Dimming Mode: ● 0-9V Thermal Protection Settable Current Range: 70-1050 mA Dim OFF **NFC Window** 15-25 Vdc Output Voltage Range: Thermal Protection Ľ Output Power Range: 45-75 Watt Constant Lumen 1.0 Firmware Version: Time Dimming $( \land )$ 126 Constant Lumen 105 84 PowerTek LED DRIVER MODEL: BLD-075-C105-ERU Vo (Vdc) 63 42 21 INPUT lo (mA) 0 210 420 840 1050 1260 630 ACN (WHT) — Performance Area — Operation Area 0 driver(s) are set ok Status: NFC programmer is ready for operation now

- Step 1 Click Read button
- Step 2 Get programmer close to programming window as the direction showing in the picture
- Step 3 Click Stop button after reading Ok.

\*The LED Driver should be power off while programming

## 4-A. Setting current and dimming mode

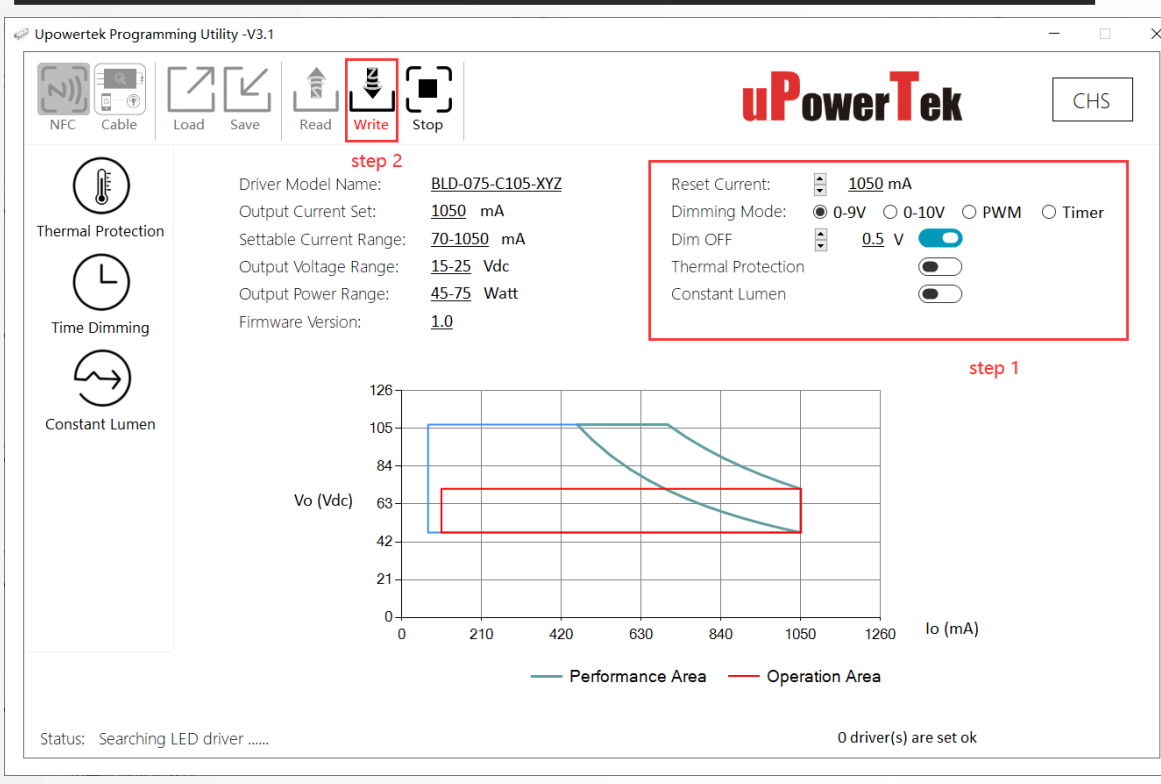

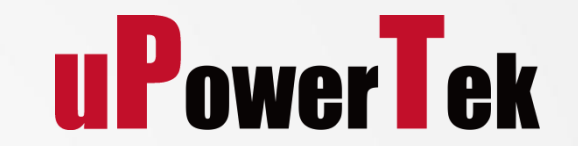

Dim off: setting the dim off voltage0-9V: 100% output at 9V dimming voltage0-10V: 100% output at 10V dimming voltage

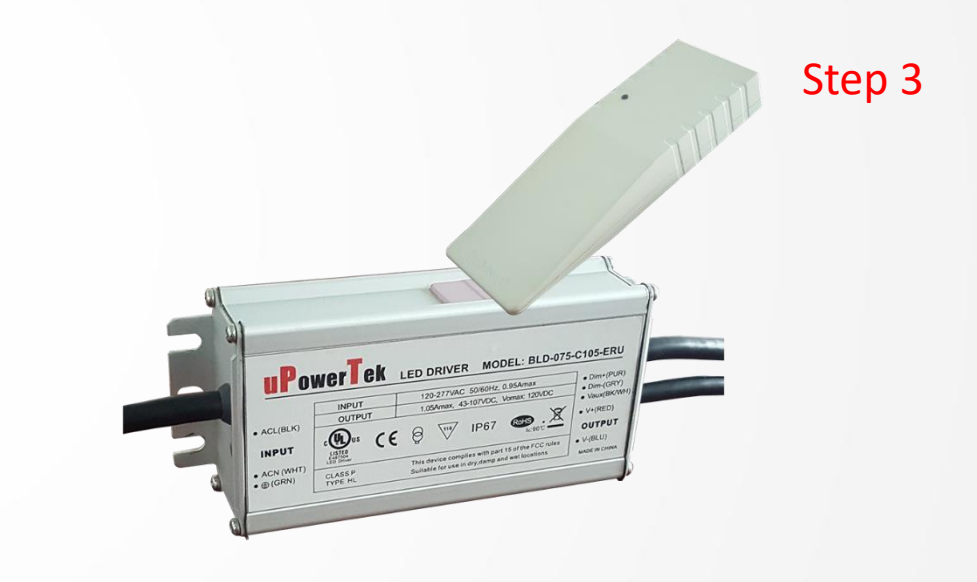

- Step 1 Reset Current and choose Dimming Mode,
- Step 2 click "Write" button
- Step 3 Get programmer close to programming window as the direction showing in the picture
   There will be a v to indicate that the programming is done and Ok.
- If there are many LED drivers to set, repeat Step 3.
- Step 4 Click "Stop" after programming all the drivers.

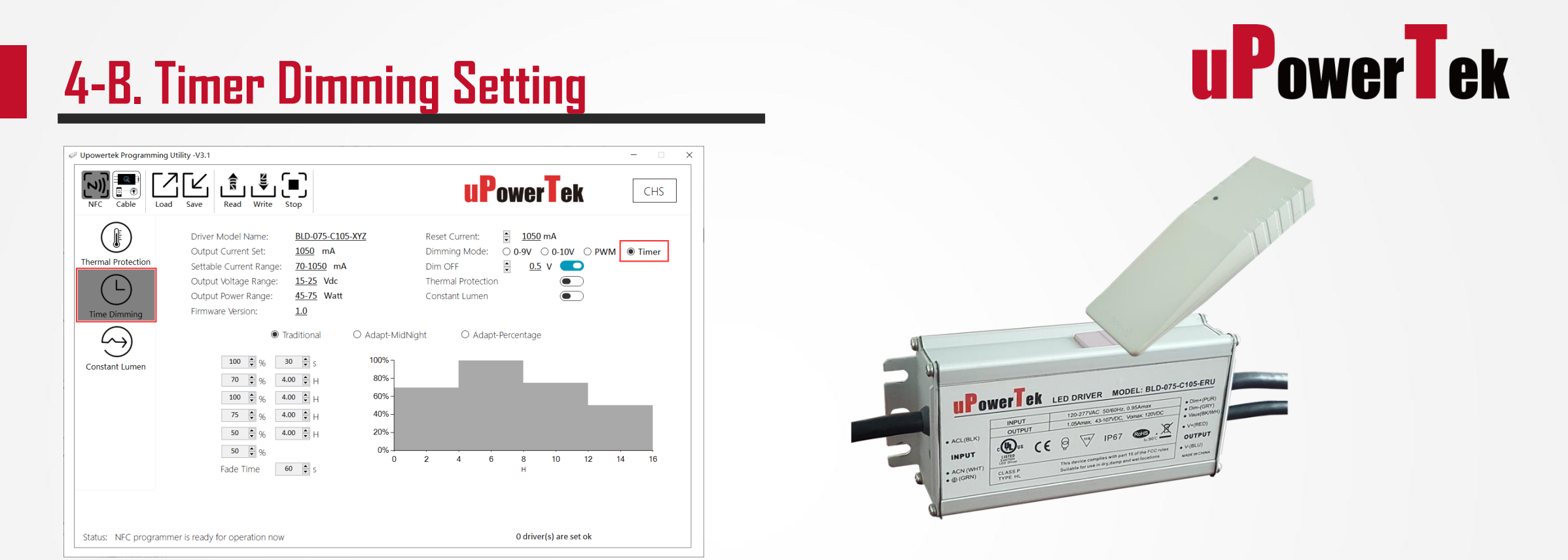

- Click Time Dimming button on the left menu, Reset Current and choose Timer dimming mode,
- Set the output current percentage and Time, then click "Write" button.
- Get programmer close to programming window as the direction showing in the picture
  - There will be a  $\checkmark$  to indicate that the programming is done and Ok.

Tips: AC power must be cut off during days to apply the same dimming curve each night.

### **4-B Timer Dimming-Self Adapt**

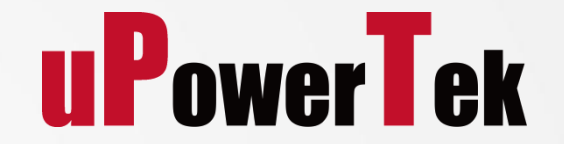

- Adapt-Midnight or Adapt-Percentage function is used to balance the dimming curve between different seasons.
- The LED driver auto adjusts the dimming curve based on the lights on time in the past two days.

The data will not be calculated If the lights on time is less than 6 hours or the lights one time difference

between two days is less than 15 minutes

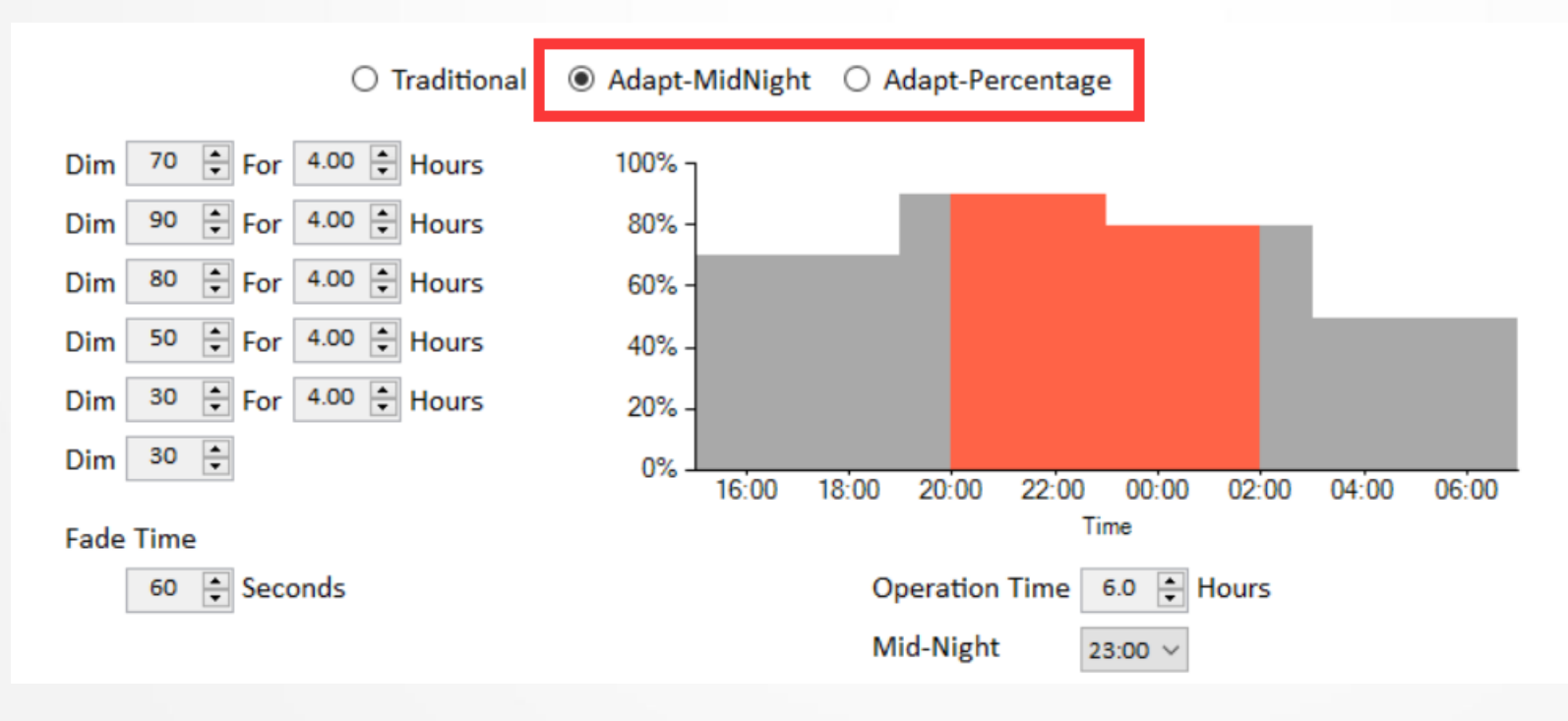

### 5. Optional: Enable CLO Mode

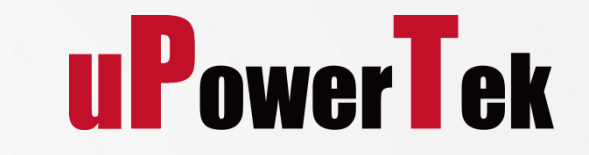

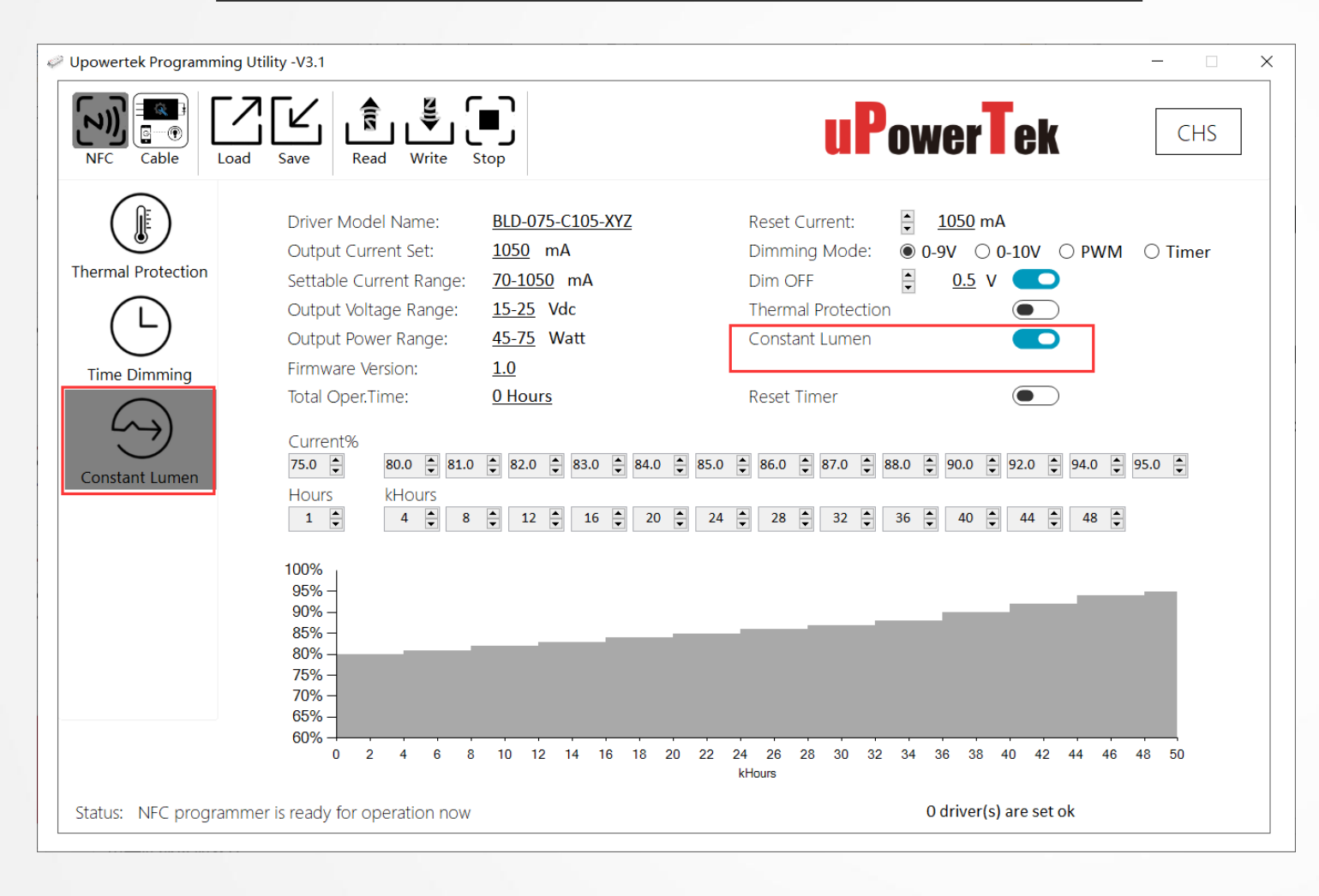

## Click Constant Lumen Menu Enable Constant Lumen Output Set the Parameters, then Click WRITE Button.

#### Reset Timer: Reset CLO Time to 0 Hour

**Current %:** Output current percentage of the setting current

#### Hours: Working hours.

Take this setting for example, Output current is 75% for the first 1hour (for testing), it is 80% for the next 4K hours, then 81% for the 4K hours. Maximum 50K Hours.

## 6. Optional: External Thermal Protection

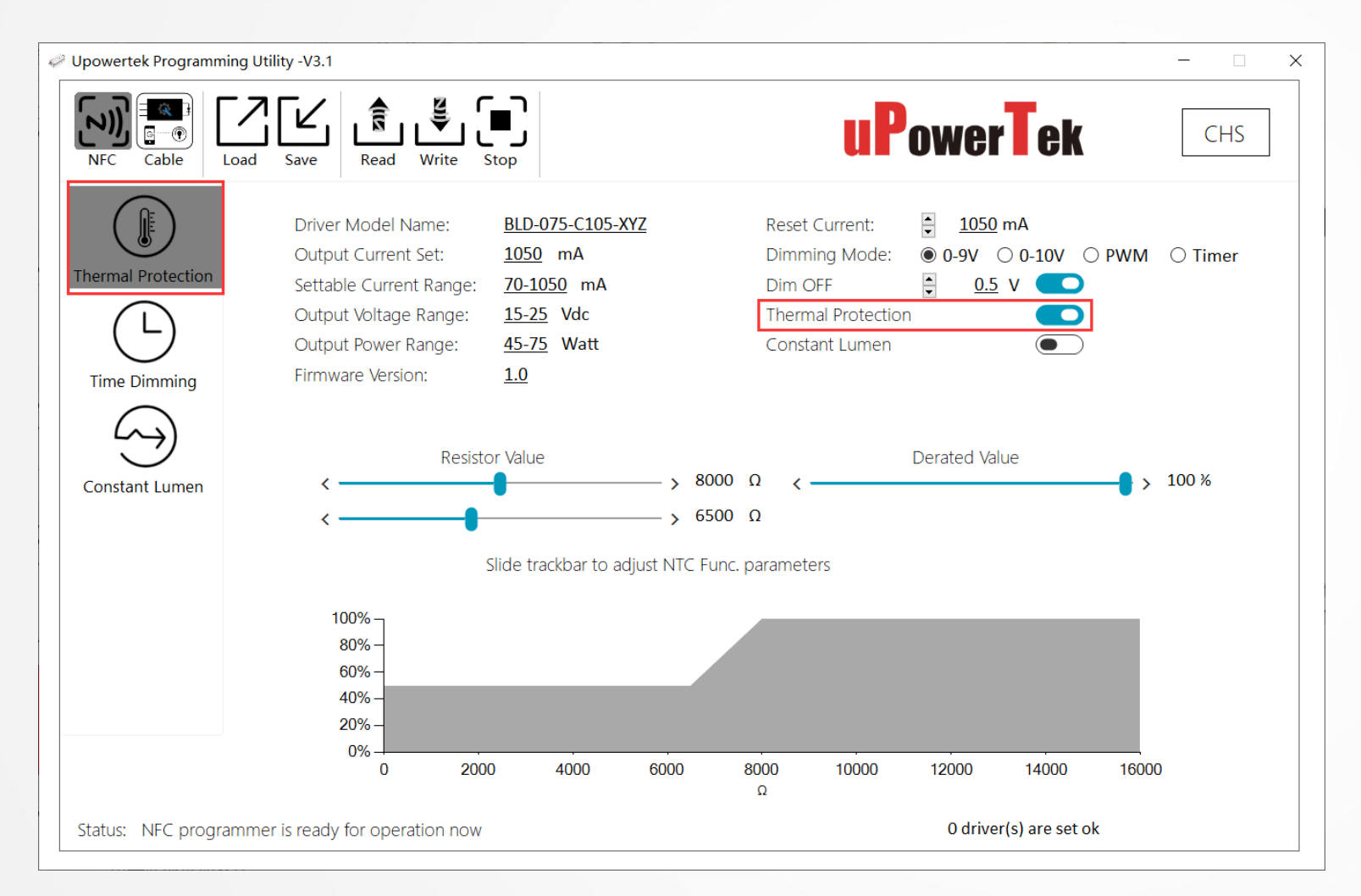

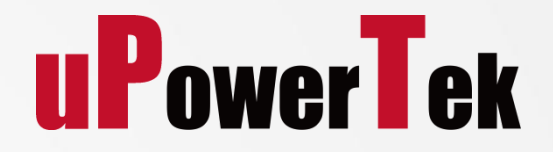

- **Click Thermal Protection Menu**
- **Enable Lamp External Thermal Protection**
- Set the Parameters
- Click WRITE Button.

This function is only available for LED drivers which has lamp OTP function Programming by NFC Smart Phone

### 1. Install Android APP and Open

- Download Android APP at <u>https://www.upowertek.com/download-2/</u>
- Only available on Android cellphone( iPhone is not supported)
- The cellphone should have NFC function.
- Turn on NFC switch of cellphone, then open the APP

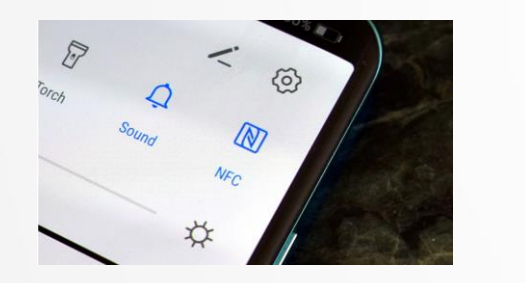

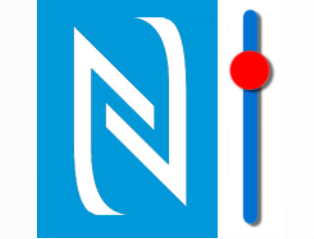

Tips: Check on this site to find out if your cellphone has NFC function

https://en.wikipedia.org/wiki/List\_of\_NFC-enabled\_mobile\_devices

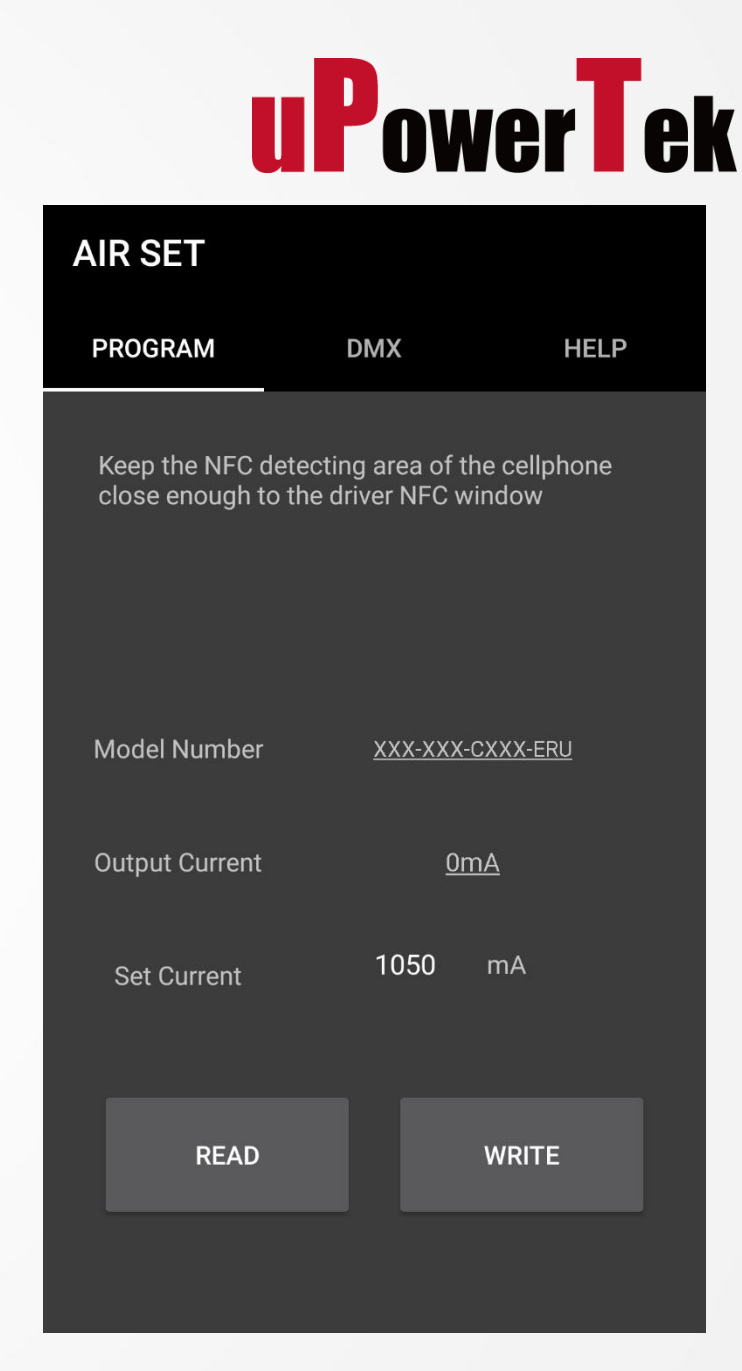

### 2. NFC Antenna Location

- Find out the NFC antenna location of your cellphone
- The antenna location is different by cellphone models
- Get this info from internet or cellphone user manual
- Samsung <a href="https://www.samsung.com/hk\_en/nfc-support/">https://www.samsung.com/hk\_en/nfc-support/</a>

Google

LG

https://support.google.com/pixelphone/answer/7157629

https://www.lg.com/hk\_en/nfc

Huawei & Honor <a href="https://consumer.huawei.com/en/support/huaweishare/specs/">https://consumer.huawei.com/en/support/huaweishare/specs/</a>

# GPS antenna

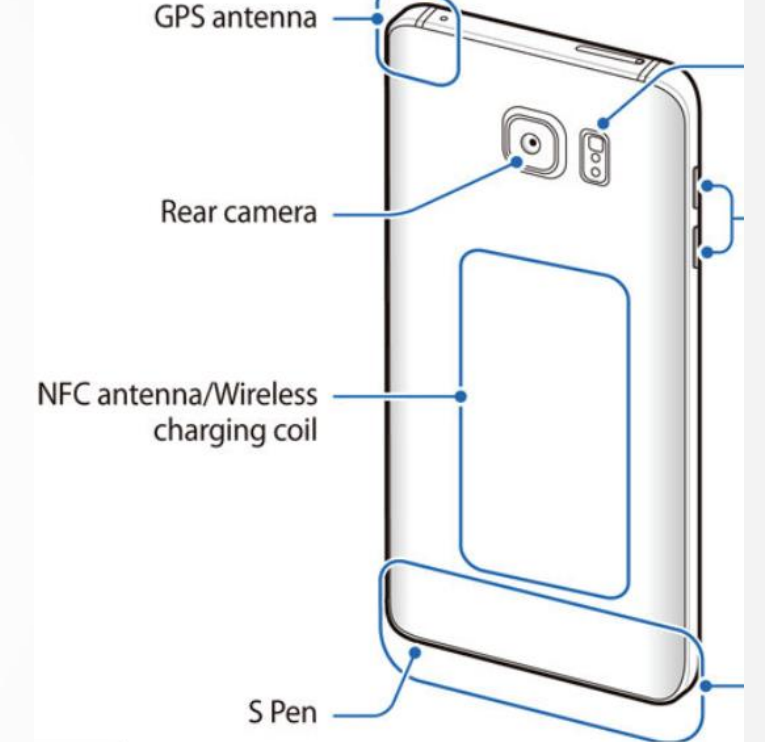

### **3-A. Read Spec**

Tap Read button

Get the NFC antenna of cellphone close enough

to the LED Driver NFC window (less than 2mm)

Try several times to find the right position of

cellphone NFC antenna

#### Tips:

Increase your cellphone's volume to maximum, you can hear a warning tone when the cellphone detects the LED driver

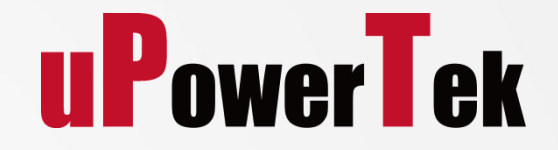

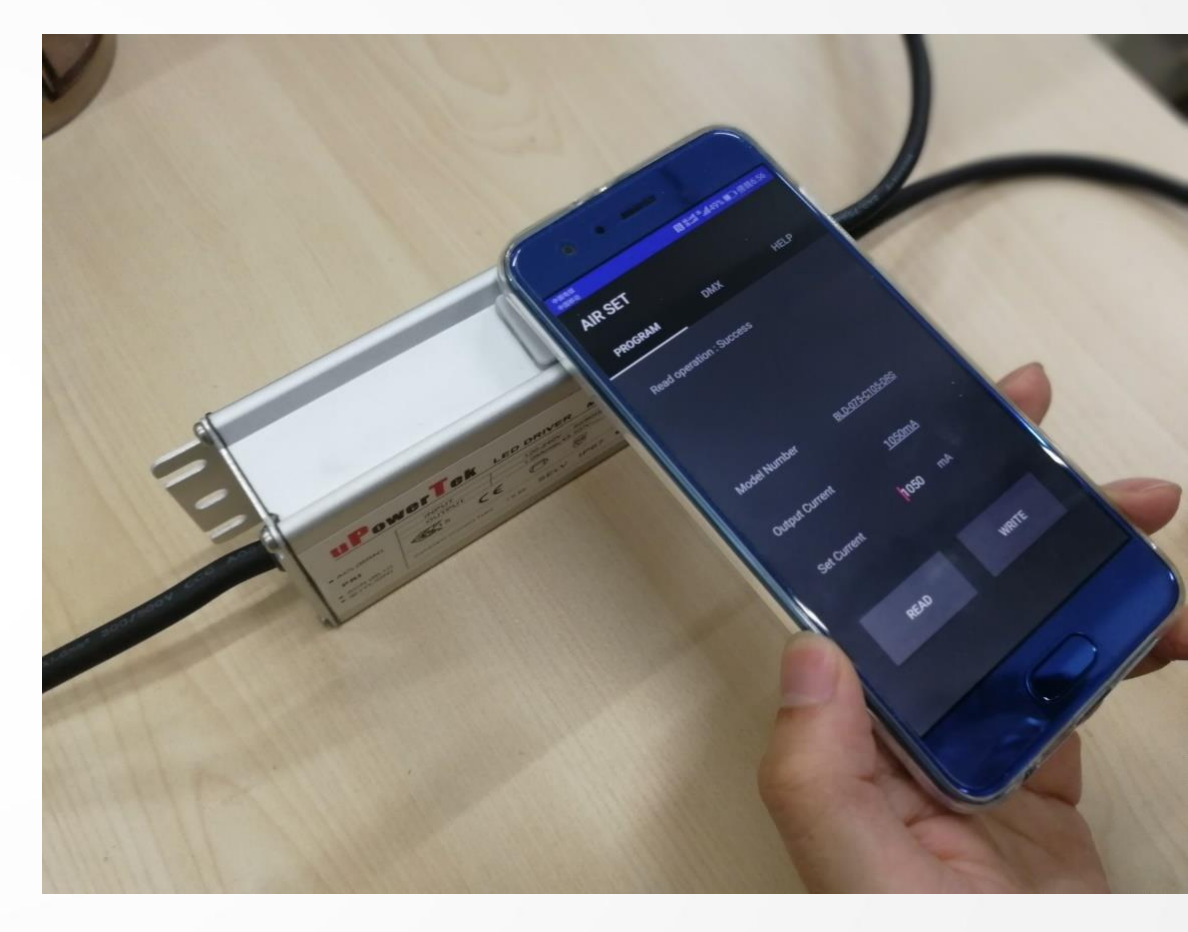

### **3-A. Set Output Current**

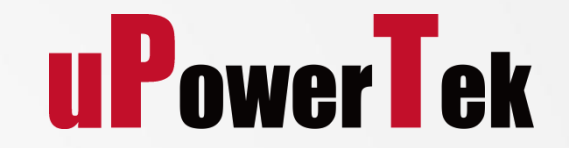

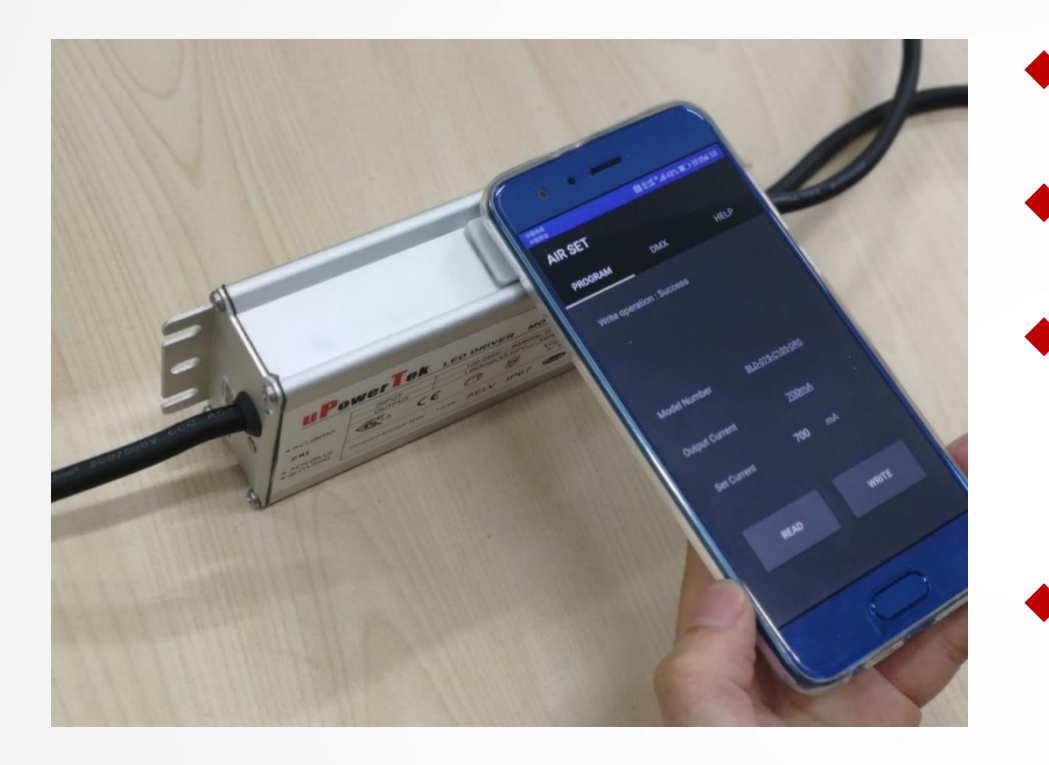

- Type the output current
- Tap Write button
- Get the NFC antenna of cellphone

close enough to the LED Driver NFC window (less than 2mm)

There will be a notification of programming success

Tips: Only the output current can be set on APP, please use NFC programmer for other functions.

## Set Address for DMX Drivers

### **3-B. Set DMX Adress**

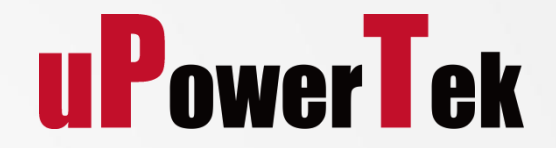

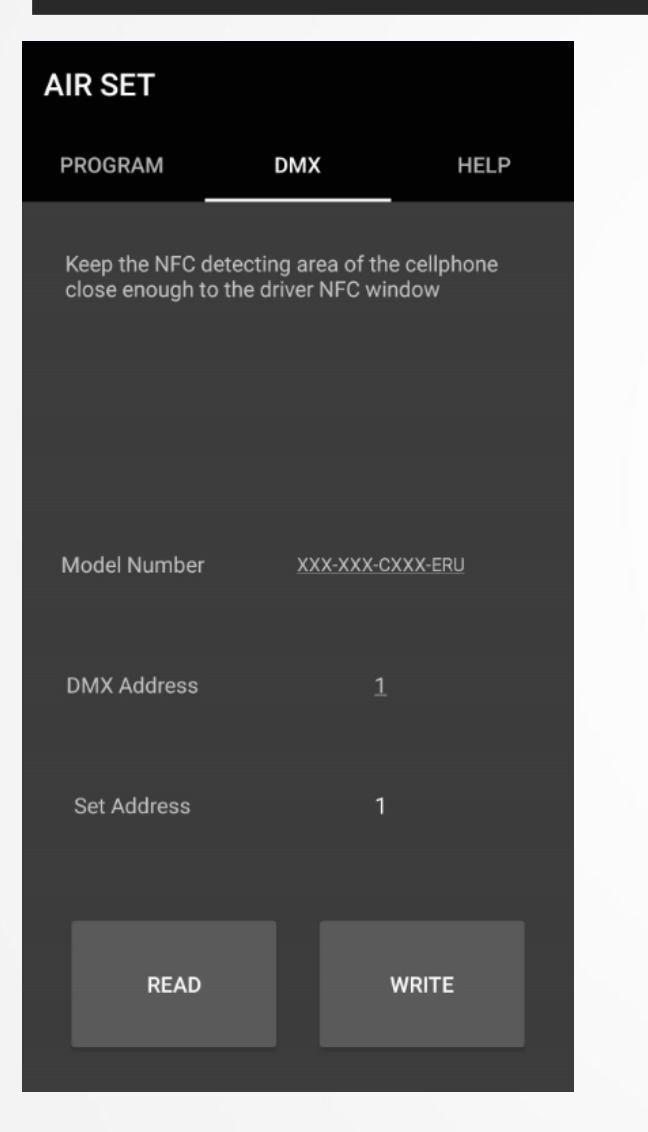

- Change to DMX tab.
- Read the Address from the LED driver
- Type the Address you want to set
- Tap Write button
- Get the NFC antenna of cellphone

close enough to the LED Driver NFC window (less than 2mm)

There will be a notification of programming success

### **Upowertek Introduction**

## Thank you for your attention!

Contact: sales@upowertek.com